# Adaugare fisa de proprietate pentru proprietati fara amenajament

### 1. Se acceseaza meniul Fise proprietate

| <                       | SUMAL Ocol                            |                     |                                    |                            | 0                       | MINISTERUL MEDIULUI APELOR SI<br>PADURILOR | SERVICIUL DE TELECOMUNICATII<br>SPECIALE | SEF OCOL-REGIM<br>OCOLUL test ione                                                                                                    |
|-------------------------|---------------------------------------|---------------------|------------------------------------|----------------------------|-------------------------|--------------------------------------------|------------------------------------------|----------------------------------------------------------------------------------------------------|
| Angajati                | · · · · · · · · · · · · · · · · · · · |                     |                                    | Filtrare fișe              | e proprietate           |                                            |                                          |                                                                                                    |
| Proprietari             |                                       |                     |                                    |                            |                         |                                            |                                          |                                                                                                    |
| Fise proprietate        |                                       |                     |                                    |                            |                         |                                            |                                          |                                                                                                    |
| Dispozitive             |                                       |                     |                                    |                            |                         |                                            |                                          |                                                                                                    |
| marcare<br>Delogatii do | Cod fişă<br>proprietate ↑             | Cod fișă<br>părinte | Dată întocmire fișă<br>proprietate | Status fișă<br>proprietate | Tip<br>proprietar       | Denumire                                   | Identificator                            | Acțiuni                                                                                                    |
| marcare                 | 9                                     | 8                   | 19-05-2020                         | INCHISA                    | Proprietar<br>privat PJ | SC CAMPO<br>D'0000000RO SRL                | R014193130                               | <ul> <li>1</li> <li>1</li></ul> |
| Inventar de<br>marcare  | 13                                    |                     | 23-06-2020                         | INCHISA                    | Proprietar<br>privat PJ | SC CAMPO<br>D'Occocorro SRL                | R014193130                               |                                                                                                    |
| APV                     | 15                                    | 8                   | 23-06-2020                         | ACTIVATA                   | Proprietar<br>privat PJ | SC CAMPO<br>D'OccocooRO SRL                | R014193130                               |                                                                                                    |
| APV Istoric             | 22                                    |                     | 19-08-2020                         | ACTIVATA                   | Proprietar<br>privat PJ | SC CAMPO<br>D'Occocoro SRL                 | R014193130                               |                                                                                                    |
|                         | 24                                    | 8                   | 19-08-2020                         | ACTIVATA                   | Proprietar<br>privat PJ | SC CAMPO<br>D'OccocooRO SRL                | R014193130                               | <ul> <li>/ if (</li> <li>○ II (</li> </ul>                                                                                                    |
|                         |                                       |                     |                                    |                            |                         | 1                                          | Randuri pe pagina 5 🔻 1-5                | din 26 🔍                                                                                                    |
|                         |                                       |                     |                                    |                            |                         |                                            |                                          |                                                                                                    |

2. Se apasa butonul Adauga

|                 |                          |       |                                  |                                     |         | SFF OCOL-RE  | GII  |
|-----------------|--------------------------|-------|----------------------------------|-------------------------------------|---------|--------------|------|
| < S             |                          |       |                                  | PADURILOR PADURICA                  | NE O    | COLUL test i | ione |
| Angajati        |                          |       |                                  |                                     |         |              |      |
| Proprietari     |                          |       | Adaugare fisa de proprie         | tate                                |         |              | _    |
| Topretari       |                          |       |                                  |                                     |         |              |      |
| ise proprietate |                          |       | Informatii fisa proprieta        | ite                                 |         |              |      |
| Dispozitive     |                          |       |                                  |                                     |         |              |      |
| narcare         |                          |       | Cu amanajamant O Fara amanaja    | ament                               |         |              |      |
| )elegatii de    |                          | •     |                                  |                                     |         |              |      |
| narcare         | Cod Amenajament<br>Cauta | - Nr. | cadastral                        | Data intocmirii fisei<br>30.10.2020 |         |              |      |
| nventar de      | -                        | Tip a | ct proprietate                   | Dată act                            |         |              |      |
| narcare         | Nr. act proprietate      | Cau   | ta                               | ¥ ZZ.LL.AAAA                        |         | <b></b>      |      |
| 4PV             |                          |       |                                  |                                     |         |              | _    |
| APV Istoric     |                          |       |                                  |                                     |         |              |      |
|                 |                          |       | Informatii proprietari           | 25                                  |         |              |      |
|                 |                          |       |                                  |                                     |         |              |      |
|                 |                          | ۲     | Proprietar cunoscut O Proprietar | necunoscut                          |         |              |      |
|                 | Proprietar               |       |                                  |                                     |         |              |      |
|                 | Cauta                    | *     | ADAUGA PROPRIETAR                |                                     |         |              |      |
|                 | Denumire proprietar      | CNP   | Tip proprietar                   | Categorie proprietar                | Actiuni |              |      |

3. Se bifeaza "Fara amenajament"

|                |                     |     |                                 |               | RI II MEDILI I I APELOR SI | SERVICIUR DE TELECOMUNICATI | SEF OCOL-  | REGII   |
|----------------|---------------------|-----|---------------------------------|---------------|----------------------------|-----------------------------|------------|---------|
| < S            |                     |     |                                 | PADURIL       | OR                         | SPECIALE                    | OCOLUL tes | st ione |
| ngajati        |                     |     |                                 |               |                            |                             |            |         |
| roprietari     | 20                  |     | Adaugare fisa de propr          | letate        |                            |                             |            |         |
| se proprietate |                     |     |                                 |               |                            |                             |            |         |
|                | ÷                   |     | Informatii fisa proprie         | etate         |                            |                             |            | -       |
| arcare         |                     |     |                                 |               |                            |                             |            |         |
| elegatii de    |                     | 0   | Cu amenajament 🧿 Fara amen      | ajament       |                            |                             |            |         |
| arcare         |                     | Nr  | ordestral                       | B             | Data intocmirii fisei      |                             |            |         |
| ventar de      |                     | Tin | act proprietate                 |               | Dată act                   |                             |            |         |
| arcare         | Nr. act proprietate | Cat | uta                             |               | ZZ.LL.AAAA                 |                             | Ē          | _       |
| PV             |                     |     |                                 |               |                            |                             |            |         |
| PV Istoric     |                     |     |                                 |               |                            |                             |            |         |
|                | 2                   |     | Informatii proprieta            | ari —         |                            |                             |            | -       |
|                |                     |     |                                 |               |                            |                             |            |         |
|                |                     | ۲   | Proprietar cunoscut () Propriet | ar necunoscut |                            |                             |            |         |
|                | Proprietar<br>Cauta | -   | ADAUGA PROPRIETA                | R             |                            |                             |            |         |
|                |                     |     |                                 |               |                            |                             |            |         |
|                | Denumire proprietar | CNP | Tip proprietar                  | Cate          | gorie proprietar           | Actiuni                     |            |         |

4. Se completeaza datele aferente

| < (                     | SUMAL Ocol               |    | 0                                           | MINISTERU<br>PADURILOR | IL MEDIULUI APELOR SI 😡 SERVICIUL DE TELECOMUNICA | τιι SEF OCOL-REGIM<br>OCOLUL test ione | ', e   |
|-------------------------|--------------------------|----|---------------------------------------------|------------------------|---------------------------------------------------|----------------------------------------|--------|
| Angajati                |                          |    | Adaugara fina da proprietato                |                        |                                                   |                                        |        |
| Proprietari             |                          |    | Adaugare risa de proprietare                |                        |                                                   |                                        |        |
| Fise proprietate        |                          |    | Informatii fisa proprietate                 |                        |                                                   |                                        |        |
| Dispozitive<br>marcare  |                          | 35 |                                             |                        |                                                   |                                        |        |
| Delegatii de<br>marcare |                          | Z. | Cu amenajament                              |                        | Data intocmirii fisei                             |                                        |        |
| Inventar de             |                          |    | 12                                          |                        | 30.10.2020                                        |                                        |        |
| marcare                 | Nr. act proprietate<br>1 |    | Tip act proprietate<br>Diverse acte         | × .                    | 30.10.2020                                        | <b></b>                                |        |
| APV                     |                          |    |                                             |                        |                                                   |                                        |        |
| APV Istoric             |                          |    |                                             |                        |                                                   |                                        | i<br>T |
|                         |                          |    | Informatii proprietari                      |                        |                                                   | (                                      |        |
|                         |                          |    | Proprietar cunoscut     Proprietar necunosc | ut                     |                                                   |                                        |        |
|                         | Proprietar<br>Cauta      | •  | ADAUGA PROPRIETAR                           |                        |                                                   |                                        |        |
|                         |                          |    |                                             |                        |                                                   |                                        |        |

5. Se alege din lista de proprietari proprietarul pentru care dorim sa adaugam fisa de proprietate si se apasa butonul Adauga Proprietar

| marcare      |                                                                                                    |      |                                  |                                     |         |
|--------------|----------------------------------------------------------------------------------------------------|------|----------------------------------|-------------------------------------|---------|
| Delegatii de |                                                                                                    |      | O Cu amenajament 💿 Fara amenajar | ment                                |         |
| marcare      |                                                                                                    |      | Nr. cadastral                    | Data intocmirii fisei<br>30.10.2020 |         |
| Inventar de  |                                                                                                    |      | Tip act proprietate              | Dată act                            |         |
| marcare      | Nr. act proprietate                                                                                                    |      | Cauta                            | ✓ ZZ.LL.AAAA                        | <u></u> |
| APV          |                                                                                                    |      |                                  |                                     |         |
| APV Istoric  |                                                                                                    |      |                                  |                                     |         |
|              |                                                                                                    |      | Informatii proprietari           | 2                                   |         |
|              |                                                                                                    |      |                                  |                                     |         |
|              |                                                                                                    |      |                                  |                                     |         |
|              | Proprietar<br>Cauta                                                                                                    |      | ADAUGA PROPRIETAR                |                                     |         |
|              | Proprietar<br>Cauta<br>I ROSIA MONTANA                                                                                           | Ĵ.   | ADAUGA PROPRIETAR                |                                     |         |
|              | Proprietar<br>Cauta<br>I ROSIA MONTANA<br>PAPP ROBERT                                                                            | - Em | ADAUGA PROPRIETAR                |                                     |         |
|              | Proprietar<br>Cauta<br>I ROSIA MONTANA<br>PAPP ROBERT<br>Tomoiaga Ioan G Vasile                                                  | Ĵ.   | ADAUGA PROPRIETAR                |                                     |         |
|              | Proprietar<br>Cauta<br>I ROSIA MONTANA<br>PAPP ROBERT<br>Tomoiaga Ioan G Vasile<br>Ocolul Silvic Sturzeni                        | - Em | ADAUGA PROPRIETAR                |                                     |         |
|              | Proprietar<br>Cauta<br>I ROSIA MONTANA<br>PAPP ROBERT<br>Tomoiaga Ioan G Vasile<br>Ocolul Silvic Sturzeni                        | £    | ADAUGA PROPRIETAR                |                                     |         |
|              | Proprietar<br>Cauta<br>I ROSIA MONTANA<br>PAPP ROBERT<br>Tomoiaga Ioan G Vasile<br>Ocolul Silvic Sturzeni<br>Denumire proprietar | CNP  | ADAUGA PROPRIETAR                | Categorie proprietar                | Acțuni  |

| → C          | mal-map.ro/ocol/#/fise-proprietate/adau                    | iga                   |                                                                                                   |                                    |                                      | Q            |   | 28 | O |
|--------------|------------------------------------------------------------|-----------------------|---------------------------------------------------------------------------------------------------|------------------------------------|--------------------------------------|--------------|---|----|---|
| marcare      |                                                            | 0                     | Cu amenajament                                                                                    | ment                               |                                      |              |   |    |   |
| Delegatii de |                                                            | 0                     |                                                                                                   |                                    |                                      |              |   |    |   |
| marcare      |                                                            | Nr. cz                | dastral                                                                                           |                                    | Data intocmirii fisei                |              |   |    |   |
| Inventar de  |                                                            | 12                    |                                                                                                   |                                    | 30.10.2020                           |              |   |    |   |
| marcare      | Nr. act proprietate                                        | Tip a<br>Dive         | ot proprietate<br>Inselante                                                                       | × -                                | 30.10.2020                           |              | Ē |    |   |
| APV          |                                                            |                       |                                                                                                   |                                    |                                      |              |   | -  |   |
| APV Istoric  |                                                            |                       |                                                                                                   |                                    |                                      |              |   |    |   |
|              |                                                            |                       |                                                                                                   |                                    |                                      |              |   |    |   |
|              | -                                                          |                       | Informatii proprietari                                                                            | 3                                  |                                      |              |   |    |   |
|              |                                                            |                       |                                                                                                   |                                    |                                      |              |   |    |   |
|              |                                                            |                       |                                                                                                   |                                    |                                      |              |   |    |   |
|              |                                                            |                       | Propriatar gungagut O Bropriatar J                                                                | neounoscut.                        |                                      |              |   |    |   |
|              |                                                            | ۲                     | Proprietar cunoscut 🚫 Proprietar I                                                                | necunoscut                         |                                      |              |   |    |   |
|              | Proprietar                                                 | ۲                     | Proprietar cunoscut O Proprietar I                                                                | necunoscut                         |                                      |              |   |    |   |
|              | Proprietar<br>Cauta                                        | ٠                     | Proprietar cunoscut O Proprietar n<br>ADAUGA PROPRIETAR                                           | necunoscut                         |                                      |              |   |    |   |
|              | Proprietar<br>Cauta<br>Denumire proprietar                 | ©<br>                 | Proprietar cunoscut O Proprietar I<br>ADAUGA PROPRIETAR                                           | Categori                           | e proprietar                         | Acțiuni      |   |    |   |
|              | Proprietar<br>Cauta<br>Denumire proprietar                 | CNP                   | Proprietar cunoscut O Proprietar n<br>ADAUGA PROPRIETAR<br>Tip proprietar                         | Categori                           | e proprietar                         | Acÿuni       |   |    |   |
|              | Proprietar<br>Cauta<br>Denumire proprietar<br>REGELE MIHAI | ©<br><br>R01590120    | Proprietar cunoscut O Proprietar n<br>ADAUGA PROPRIETAR<br>Tip proprietar<br>Proprietar privat PJ | Categori<br>Societar               | e proprietar<br>ti comerciale romane | Acţiuni      |   |    |   |
|              | Proprietar<br>Cauta<br>Denumire proprietar<br>REGELE MIHAI | ©<br>CNP<br>R01590120 | Proprietar cunoscut O Proprietar i<br>ADAUGA PROPRIETAR<br>Tip proprietar<br>Proprietar privat PJ | Categori<br>Societar               | e proprietar<br>ti comerciale romane | Acşuni       |   |    |   |
|              | Proprietar<br>Cauta<br>Denumire proprietar<br>REGELE MIHAI | ©<br><br>R01590120    | Proprietar cunoscut O Proprietar i<br>ADAUGA PROPRIETAR<br>Tip proprietar<br>Proprietar privat PJ | necunoscut<br>Categori<br>Societar | e proprietar<br>ti comerciale romane | Acțiuni<br>T |   |    |   |
|              | Proprietar<br>Cauta<br>Denumire proprietar<br>REGELE MIHAI | ©<br>CNP<br>R01590120 | Proprietar cunoscut O Proprietar I<br>ADAUGA PROPRIETAR<br>Tip proprietar<br>Proprietar privat PJ | necunoscut<br>Categori<br>Societar | e proprietar<br>ti comerciale romane | Acțiuni      |   |    |   |
|              | Proprietar<br>Cauta<br>Denumire proprietar<br>REGELE MIHAI | CNP<br>R01590120      | Proprietar cunoscut O Proprietar n<br>ADAUGA PROPRIETAR<br>Tip proprietar<br>Proprietar privat PJ | Categori<br>Societar               | e proprietar<br>ti comerciale romane | Acţiuni      |   |    |   |
|              | Proprietar Cauta Denumire proprietar REGELE MIHAI          | CNP<br>R01590120      | Proprietar cunoscut O Proprietar i<br>ADAUGA PROPRIETAR<br>Tip proprietar<br>Proprietar privat PJ | Categori<br>Societar               | e proprietar<br>ti comerciale romane | Acţiuni      |   | -  |   |

6. Se apasa butonul Adauga din urmatoarea sectiune, Informatii teren, pentru a adauga detaliile suprafetei.

| Denumire proprietar  | CNP         | Tip proprietar       | Categorie proprietar                      | Acțiuni |    |  |
|----------------------|-------------|----------------------|-------------------------------------------|---------|----|--|
| REGELE MIHAI         | R01590120   | Proprietar privat PJ | Societati comerciale romane               |         |    |  |
|                      |             | Informatii teren     |                                           |         | -  |  |
|                      | Supr<br>0.0 | afata totala<br>D    |                                           |         |    |  |
| Cod Nume<br>UP UP    | Cod<br>UA   | Judet Panta          | Suprafata Denumire amenajament<br>istoric | Acțiuni |    |  |
| Nu există rezultate! |             |                      |                                           |         | -0 |  |
|                      |             | Informatii GIS       |                                           |         |    |  |
|                      |             |                      |                                           |         | 8  |  |

# 7. Se completeaza datele teren si se apasa butonul Adauga

|           | Denumire proprietar      | CNP       | Tip proprietar       | Categorie proprietar        | Acțiuni   |       |  |
|-----------|--------------------------|-----------|----------------------|-----------------------------|-----------|-------|--|
|           | REGELE MIHAI             | R01590120 | Proprietar privat PJ | Societati comerciale romane | 1         |       |  |
|           |                          |           | Informatii teren     |                             |           |       |  |
|           |                          | Ac        | daugă date teren     |                             |           |       |  |
|           |                          | Numa LIP  |                      | 118                         |           |       |  |
| Cod UP    | Χ                        | sinaia    |                      | 1                           |           |       |  |
| Judet     |                          | Panta     |                      | Suprafata proprietate       |           |       |  |
| PRAHOVA   | X 🔻                      | 1         |                      | 12                          | Act       | tiuni |  |
| prahovica | ione -                   |           |                      |                             |           |       |  |
|           |                          |           |                      |                             |           |       |  |
|           |                          |           |                      | 🗸 ADAUGĂ                    | × RENUNȚĂ |       |  |
|           |                          |           | 1.6                  |                             |           |       |  |
|           |                          |           | Informatii GIS -     |                             |           |       |  |
|           | ************************ |           |                      |                             |           |       |  |

In cazul in care aveti mai multe suprafete de introdus, dupa ce ati introdus o suprafata apasati Adauga, reluati completarea si apasati iar Adauga. Dupa fiecare apasare a butonului, sistemul adauga in spatele acestui pop-up suprafetele introduse.

#### 8. Dupa ce au fost introduse toate suprafetele se apasa butonul Renunta

| 🖨 SUMAL 🗙 🏺 Ocol - SUM 🗙                                   | Q HipChat 🗙 🛛 🙀 [SUM-4263 🗙 🛛    | 🛱 [SUM-4483 🗙   🛱 | [SUM-4480 ×   🙀 [SUM-426 | 54 🗙 🛛 🎯 Generator 🛛 🗙 📔 🔤 marius.cisn | m ×   + | _    | ٥ | × |
|------------------------------------------------------------|----------------------------------|-------------------|--------------------------|----------------------------------------|---------|------|---|---|
| $\leftarrow$ $\rightarrow$ C $\square$ preprod.sumal-map.r | o/ocol/#/fise-proprietate/adauga |                   |                          |                                        | Q       | ☆ \$ | • | : |
|                                                            | Denumire proprietar              | CNP               | Tip proprietar           | Categorie proprietar                   | Acțiuni |      |   |   |
|                                                            | REGELE MIHAI                     | R01590120         | Proprietar privat PJ     | Societati comerciale romane            | ĩ       |      |   |   |
|                                                            |                                  |                   |                          |                                        |         |      |   |   |
|                                                            |                                  |                   | Informatii teren         |                                        |         |      |   |   |
|                                                            |                                  | Adaugă            | i date teren             |                                        |         |      |   |   |
| Cod UP                                                     |                                  | Nume UP           |                          | UA                                     |         |      |   |   |
| <u> </u>                                                   | × •                              | sinaia            | D                        | 1                                      |         |      |   |   |
|                                                            | ×                                | Panta             |                          | Suprafata proprietate                  | _       |      |   |   |
|                                                            | toric                            |                   |                          |                                        | Actiuni |      |   |   |
| prahovica                                                  |                                  |                   |                          |                                        |         |      |   |   |
|                                                            |                                  |                   |                          |                                        |         |      |   |   |
|                                                            |                                  |                   |                          | V ADAUGĂ                               |         |      |   |   |
|                                                            |                                  |                   | ——— Informatii GIS ——    |                                        |         |      |   |   |
|                                                            |                                  |                   |                          |                                        |         |      |   |   |
|                                                            |                                  | Mutati aici arhi  | va GIS sau dati click j  | pentru a o selecta                     |         |      |   |   |
|                                                            |                                  |                   | 6                        |                                        |         |      |   |   |

In situatia in care exista arhiva GIS cu informatiile despre proprietate, se poate incarca in sectiunea Informatii GIS.

# 9. Se apasa butonul Adaugare fisa de proprietate

| -> G   preprod.suma | map.ro/ocol/#/fise-p | proprietate/adauga |           |                 |                                       |                  |                                 | ų       | и |  |
|---------------------|----------------------|--------------------|-----------|-----------------|---------------------------------------|------------------|---------------------------------|---------|---|--|
|                     | Cod<br>UP            | Nume<br>UP         | Cod<br>UA | Judet           | Panta                                 | Suprafata        | Denumire amenajament<br>istoric | Acțiuni |   |  |
|                     | н                    | azuga              | 12        | PRAHOVA         | 1                                     | 1                | prahovica                       | Ĩ       |   |  |
|                     | н                    | sinala             | 2         | PRAHOVA         | 12                                    | 123              | sinaluta                        |         |   |  |
|                     |                      |                    |           |                 |                                       |                  |                                 |         |   |  |
|                     |                      |                    |           |                 |                                       |                  |                                 |         |   |  |
|                     |                      |                    |           |                 | Informatii GIS                        |                  |                                 |         |   |  |
|                     |                      |                    |           |                 | Informatii GIS                        |                  |                                 |         |   |  |
|                     |                      |                    | Mutati    | aici arhiva GIS | Informatii GIS<br>sau dati cli        | ck pentru a o s  | electa                          |         |   |  |
|                     |                      |                    | Mutati    | aici arhiva GIS | Informatii GIS<br>Sau dati cli        | ick pentru a o s | selecta                         |         |   |  |
|                     |                      |                    | Mutati    | aici arhiva GIS | Informatii GIS<br>Sau dati cli        | ick pentru a o s | electa                          |         |   |  |
|                     |                      |                    | Mutati    | aici arhiva GIS | Informatii GIS<br>sau dati cli        | ick pentru a o s | selecta                         |         |   |  |
|                     |                      |                    | Mutati    | aici arhiva GIS | Informatii GIS<br>S sau dati cli      | ick pentru a o s | selecta                         |         |   |  |
|                     |                      |                    | Mutati    | aici arhiva GIS | Informatii GIS<br>5 sau dati cli<br>T | ick pentru a o s | selecta                         |         |   |  |
|                     |                      |                    | Mutati    | aici arhiva GIS | Informatii GIS<br>S sau dati cli      | ick pentru a o s | electa                          |         |   |  |

### 10. Sistemul va afisa mesaj de confirmare a operatiunii

| <                       | SUMAL Ocol                |                                                                                                    |                                    |                            | 0                       | MINISTERUL MEDIULUI APELOR SI<br>PADURILOR | SERVICIUL DE TELECOMUNICATI<br>SPECIALE | SEF OCOL-REGIN<br>OCOLUL test ion                                                                                                    |
|-------------------------|---------------------------|----------------------------------------------------------------------------------------------------|------------------------------------|----------------------------|-------------------------|--------------------------------------------|-----------------------------------------|----------------------------------------------------------------------------------------------------|
| Angajati<br>Proprietari |                           |                                                                                                    |                                    | — Filtrare fișe            | proprietate             |                                            |                                         |                                                                                                    |
| Fise proprietate        | =+                        |                                                                                                    |                                    |                            |                         |                                            |                                         |                                                                                                    |
| Dispozitive<br>marcare  | Cod fişă<br>proprietate ↑ | Cod fişă<br>părinte                                                                                                    | Dată întocmire fișă<br>proprietate | Status fişă<br>proprietate | Tip<br>proprietar       | Denumire                                   | Identificator                           | Acțiuni                                                                                                    |
| Delegatii de<br>marcare | 9                         | a constantino de la constantino de la constant | 19-05-2020                         | INCHISA                    | Proprietar<br>privat PJ | SC CAMPO<br>D'Occocoro SRL                 | R014193130                              | 2 👘 (                                                                                                    |
| Inventar de<br>marcare  | 13                        |                                                                                                    | 23-06-2020                         | INCHISA                    | Proprietar<br>privat PJ | SC CAMPO<br>D'OccoccoRO SRL                | R014193130                              | <ul> <li>1</li> <li>1</li></ul> |
| APV<br>APV Istoric      | 15                        | Ŧ                                                                                                    | 23-06-2020                         | ACTIVATA                   | Proprietar<br>privat PJ | SC CAMPO<br>D'Occocoro SRL                 | R014193130                              |                                                                                                    |
|                         | 22                        |                                                                                                    | 19-08-2020                         | ACTIVATA                   | Proprietar<br>privat PJ | SC CAMPO<br>D'OccoccoRO SRL                | R014193130                              | <ul> <li>✓</li> <li>✓</li></ul> |
|                         | 24                        | B.                                                                                                    | 19-08-2020                         | ACTIVATA                   | Proprietar<br>privat PJ | SC CAMPO<br>D'Occocord SRL                 | R014193130                              | <ul> <li>✓ if</li> <li>④ III (</li> </ul>                                                                                                    |
|                         |                           |                                                                                                    |                                    |                            |                         |                                            | Randuri pe pagina 5 🔻 1-3               | 5 din 27 🔍                                                                                                    |
|                         |                           |                                                                                                    |                                    |                            |                         |                                            |                                         |                                                                                                    |